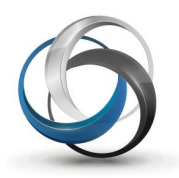

# School Cash Register How to Process a Refund

#### There are two areas that refunds can be administered:

1 – Items purchased through School Cash Register 2 – Items purchased through School Cash Online

# How to Process a Refund when items are purchased through School Cash Register

Log into School Cash Accounting. Select the School Cash Register module.

Step 1: From the Search screen, enter the student's name or student ID or Guardian Name, then select Search option or the Enter key. Note: You can enter part of a name or the full name. (ie "Smith" will search for all students with "Smith" within the name field or the full name "Smith, Evan" will search for the exact match and take you to the Checkout screen).

| Search                   | _          |                           | ×      |
|--------------------------|------------|---------------------------|--------|
| Student Last Name, First | Student ID | Guardian Last Name, First | Search |

If more than one student has been found the selection window will appear below your search criteria. If only one student has been found, the system will continue to the Checkout Screen.

| nith | Student IL         | Guardia | n Last Name, F | irst Search   | J  |
|------|--------------------|---------|----------------|---------------|----|
| ~    | Last Name First    | A Gr    | ID (           | Date of Birth | \$ |
|      | Goldsmith, Matthew | 9       | 139732         | 01/01/1990    |    |
|      | Smith, Andrea      | 9       | 661066         | 01/01/1990    |    |
|      | Smith, Brandon     | 9       | 665590         | 01/01/1990    |    |
|      | Smith, Chelsea     | 10      | 269754         | 01/01/1990    |    |
|      | Smith, Dakota      | 10      | 137752         | 01/01/1990    |    |
|      | Smith, Emily       | 9       | 263664         | 01/01/1990    |    |
|      | Smith, Evan        | 11      | 246983         | 01/01/1990    |    |
|      | Smith, Felisha     | 9       | 232868         | 01/01/1990    |    |
|      | Smith, Jordan      | 10      | 297307         | 01/01/1990    |    |
|      | Smith, Lauren      | 9       | 144707         | 01/01/1990    |    |
|      | Smith, Mallory     | 11      | 231475         | 01/01/1990    |    |
|      | Smith, Marissa     | 10      | 249911         | 01/01/1990    |    |
|      | Smith, Molly Hai   | 12      | 135353         | 01/01/1990    |    |
|      | Smith, Nicholas    | 12      | 134718         | 01/01/1990    |    |
|      | Smith, Nicole      | 10      | 139615         | 01/01/1990    |    |

Using your mouse, click on the appropriate **checkbox** for the student that wishes to make a payment, and then click on the **Select** option. *Note:* You can select more than student, which could be ideal for a family payment.

- A. Select the **Refunds** tab.
- **B.** All payments will display for the student that was selected.

| D-(       |                             | Checkout           | Search   Ite | em History     |                     | roup Collect      | ion   Modifi               | ication   Close O | ut   Prini |
|-----------|-----------------------------|--------------------|--------------|----------------|---------------------|-------------------|----------------------------|-------------------|------------|
| Payment S | atus: All Payments          | School             | Year: 201    | 1/2012         |                     | Item Nam          | e: Item Na                 | me                |            |
| 📩 🕴 Item  | Name                        | Purchase Date      | Cost 🝦       | Paid to Date 🖕 | Waived 🔶<br>to Date | Balance 🝦<br>Owed | Available<br>for<br>Refund | Refund 🔶          | Reason     |
| Smit      | i, Andrea Grade - 9 ID - 66 | 1066 Birthday - 01 | /01/1990 G   | uardian - Smi  | th, Lorie           |                   |                            |                   |            |
| ☆ Due     | For 2011-2012               | 09/14/2011         | 65.00        | 65.00          | 0.00                | 0.00              | 65.00                      | 0.00              |            |
| 📩 Stuc    | ent Fees                    | 09/14/2011         | 30.00        | 10.00          | 0.00                | 20.00             | 10.00                      | 0.00              |            |
|           |                             |                    |              |                |                     |                   |                            | Total Re          | fund \$0   |
|           |                             |                    |              |                |                     | Ret               | fund                       |                   |            |

**C.** Select the item to be refunded, and enter the **refund amount** and the **reason** for this transaction. **Note:** The reason value will expand once the transaction has been saved.

# *Refund Tips:*1. User can refund more than one item at the same time. The Total Refund amount will adjust as you continue to refund the items. 2. A partial refund can be entered.

**D.** Once all the Refund Actions have been completed, select the type of tender that will be used to Checkout.

Tender Type:

**Cash:** Cash will be taken out of the cash drawer to refund the student

**Check:** A check will be issued. This requires a separate transaction to be made in School Cash Accounting through the Issue Check module.

Credit Card: A credit card swipe terminal is required (Does not connect to SCR)

| <b>6</b> - 1 |                                  |                    |             |              |                |               |                         |                 |               |
|--------------|----------------------------------|--------------------|-------------|--------------|----------------|---------------|-------------------------|-----------------|---------------|
| Scr          | 1001 Cash                        | Checkout S         | earch   Ite | em History   | Refunds        | Group Collect | tion   Modif            | ication   Close | Out   Print * |
| Refu         | unds                             |                    |             |              |                |               |                         |                 | 30            |
| Paym         | ent Status: All Payments         | - School           | Year: 201   | 1/2012       |                | Titem Nan     | ne: Item Na             | ime             |               |
| *            | Item Name 🔶                      | Purchase Date 🖕    | Cost 💧      | Paid to Date | Waived to Date | Balance Owed  | Available of for Refund | Retund          | 🔶 Reason 🖕    |
|              | Smith, Andrea Grade - 9 ID - 661 | 066 Birthday - 01/ | 01/1990 G   | uardian - Sm | ith, Lorie     |               |                         | C               |               |
| ☆            | Dues For 2011-2012               | 09/14/2011         | 65.00       | 65.00        | 0.00           | 0.00          | 65.00                   | 65              | Left Sch      |
| ☆            | Student Fees                     | 09/14/2011         | 30.00       | 10.00        | 0.00           | 20.00         | 10.00                   | 0.00            |               |
|              |                                  |                    |             |              |                |               |                         | Total F         | Refund \$0.00 |
|              |                                  |                    |             |              |                |               | fund<br>Cash (          | Check Cre       | edit Card     |
|              |                                  |                    |             |              |                |               |                         |                 |               |

**Step 3:** Confirm the transaction and print the receipt.

| Cash Refund           |                  | × |
|-----------------------|------------------|---|
| Total Refund (\$):    | 65.00            |   |
| Amount Received (\$): | 65.00            |   |
| Change Due (\$):      | 0.00             |   |
| Print Option:         | One-Part Receipt |   |
|                       | No Statement     |   |
| Confirm               | Cancel           |   |

The receipt displays the tender and the amount of the refund.

| Apple School<br>Office | Payme               | nt Receipt |        | Receipt #  | SCR-108-1 | 2-19    |  |  |
|------------------------|---------------------|------------|--------|------------|-----------|---------|--|--|
| Student Name: Smit     | h, Andrea           |            |        | ID: 661066 |           |         |  |  |
| Grade: 9               | Homeroom: 8A Schroe | der        |        |            |           |         |  |  |
| CURRENT PAYMENT        |                     |            |        |            |           |         |  |  |
| Item Name              |                     | Cost       | Paid   | Waived     | Refund    | Balance |  |  |
| Dues For 2011-2012     |                     | \$65.00    | \$0.00 | \$0.00     | -\$65.00  | \$0.00  |  |  |
| Current Payment Total  | -\$65.0             | 0 Cash     |        |            |           |         |  |  |

The **Refunds** tab will refresh and display available items that can be refunded.

|                                    |                       |                  | (          )   |              |                         |                  |              |
|------------------------------------|-----------------------|------------------|----------------|--------------|-------------------------|------------------|--------------|
| School Cash                        | Checkout   Search     | Item History     | Refunds        | Group Collec | tion   Modifi           | cation   Close O | ut   Print * |
| Refunds                            |                       |                  |                |              |                         |                  | Ĵ            |
| Payment Status: All Payments       | School Year:          | 2011/2012        |                | ▼ Item Nan   | ne: Item Na             | me               |              |
| ★       tem Name                   | urchase Date 🍦 Cost   | Paid to Date     | Waived to Date | Balance Owed | Available of for Refund | Refund           | Reason 🍦     |
| Smith, Andrea Grade - 9 ID - 66106 | 6 Birthday - 01/01/19 | 990 Guardian - S | mith, Lori     | e            |                         |                  |              |
| ☆ <u>Student Fees</u> 09           | 9/14/2011 30.0        | 0 10.00          | 0.00           | 20.00        | 10.00                   | 0.00             |              |
|                                    |                       |                  |                |              |                         | Total Re         | fund \$0.00  |
|                                    |                       |                  |                | Re           | <b>fund</b><br>Cash C   | Check Cred       | it Card      |

# **Frequently Asked Questions**

# How do Cash Refunds reflect the Close Out?

- A. Total Cash collected equals \$75.00.
- **B.** Total Refunds for Cash equals \$65.00.
- **C.** Total Cash being deposited equals \$10.00.

|                                                 |                                |                                |                                 |                                | Sales Perio        | d: 09/07/2011 03:25:31 PM - 1 | 10/02/2011 05:31:55 PN |
|-------------------------------------------------|--------------------------------|--------------------------------|---------------------------------|--------------------------------|--------------------|-------------------------------|------------------------|
| erification: Based on the elected. A comment is | he sales trar<br>required if y | nsactions, be<br>ou are either | low is a summa<br>Over or Under | ry of all the payr with funds. | nents for the sale | es period                     |                        |
| Gross Sales                                     | Waived                         | Refunds                        | Net Sale                        | -S                             |                    |                               |                        |
| 259.00                                          | 12.00                          | 92.00                          | 155.00                          |                                |                    |                               |                        |
| Sales Summary                                   |                                |                                | Sales Payme                     | nt Summary                     | •                  | Actual Payment Summary        | [Details]              |
|                                                 |                                |                                |                                 | Sales                          | Refunds            |                               |                        |
| Taxable sales                                   |                                | 0.0(A                          | Cash                            | 75.00                          | 65.00              | Cash                          | 10.00                  |
| Non-taxable sales                               |                                | 155.00                         | Check                           | 107.00                         | 12.00              | Check                         | 107.00                 |
| Total sales before tax                          |                                | 155.00                         | Credit Cards                    | 65.00                          | 15.00              | Credit Cards                  | 50.00                  |
| Sales tax                                       |                                | 0.00                           |                                 |                                |                    | Total Payments                | 167.00                 |
|                                                 |                                | 455.00                         |                                 |                                |                    |                               |                        |

# How do Check Refunds reflect the Close Out?

- A. Total Checks collected equals \$107.00.
- **B.** Total Refunds for Checks equals \$12.00.
- C. Total Checks being deposited equals \$107.00.

|                                             |               |               |                                  |                                  | Sales Perior       | 1: 09/07/2011 03:25:31 PM - | 10/02/2011 05:31:55 PM |
|---------------------------------------------|---------------|---------------|----------------------------------|----------------------------------|--------------------|-----------------------------|------------------------|
| erification: Based on elected. A comment is | the sales tra | nsactions, be | low is a summar<br>Over or Under | y of all the payr<br>with funds. | nents for the sale | s period                    |                        |
| Gross Sales                                 | Waived        | Refunds       | Net Sale                         | s                                |                    |                             |                        |
| 259.00                                      | 12.00         | 92.00         | 155.00                           | -                                |                    |                             |                        |
| Sales Summary                               |               |               | Sales Paymer                     | sales                            | Refun              | Actual Payment Summary      | [Details]              |
| Taxable sales                               |               | 0.00          | Cash                             | 75.00                            | 65.00              | Cash                        | 10.00                  |
| Non-taxable sales                           |               | 155.0CA       | Check                            | 107.00                           | 12.00              | Check                       | 107.00                 |
| Total sales before ta:                      | c             | 155.00        | Credit Cards                     | 65.00                            | 15.00              | Credit Cards                | 50.00                  |
| Sales tax                                   |               | 0.00          |                                  |                                  |                    | Total Payments              | 167.00                 |
|                                             |               | 455.00        |                                  |                                  |                    |                             |                        |

**D.** The \$12.00 refund will be reflected when the user processes a check from the Issue Checks module.

| Check Information    |                     |             |         |            | 10            |                | 11<br>Check Number     |
|----------------------|---------------------|-------------|---------|------------|---------------|----------------|------------------------|
|                      |                     |             |         | Prev       | IOUS Check IN | umber          | Check Number           |
| Pay To The Order Of: | Justin Baccam       |             |         |            |               | Date:          | 10/02/2011             |
| Address:             | 133 Water Street    |             |         |            |               | Amount         | 12.00                  |
| City:                | New Haven           | Prov/State: | TX      | PC/Zip:    | 1355          | Tax #:         |                        |
|                      |                     |             | Twelve  |            |               | 00/100         | _                      |
| Ro: Refund           | IDuplicate Agenda I | Purchase    |         | Invoice #: |               | Invoice Date   | o: 10/02/2011 📑        |
| Attention:           |                     |             |         | Account #: |               | 5              | Print Check            |
| Add Category         | Add Memo            |             |         |            | Total Che     | ck Split: \$12 | .00 Difference: \$0.00 |
| Category Name        | Cat. #              | <u>ب</u>    | Amount  | GL Departm | nent          | Sub Ac         | count I                |
| General              | 12000               | )           | \$12.00 |            |               |                |                        |
|                      |                     |             |         |            |               |                |                        |
|                      |                     |             |         |            |               |                |                        |

# How do Credit Card Refunds reflect the Close Out?

- A. Total Credit Cards collected equals \$65.00.
- **B.** Total Refunds for Credit Cards equals \$15.00.
- **C.** Total Credit Cards recorded on the swipe terminal close out equals \$50.00. *Note: The swipe terminal does not interact directly with the School Cash Register*

|                                                 |                               |                                 |                                 |                                | Sales Period       | d: 09/07/2011 03:25:31 PM - | 10/02/2011 05:31:55 PM |
|-------------------------------------------------|-------------------------------|---------------------------------|---------------------------------|--------------------------------|--------------------|-----------------------------|------------------------|
| erification: Based on the elected. A comment is | ne sales tra<br>required if y | nsactions, be<br>you are either | low is a summa<br>Over or Under | ry of all the payr with funds. | nents for the sale | s period                    |                        |
| Gross Sales                                     | Waived                        | Refunds                         | Net Sale                        | :5                             |                    |                             |                        |
| 259.00                                          | 12.00                         | 92.00                           | 155.00                          |                                | в                  |                             |                        |
| Sales Summary                                   |                               |                                 | Sales Payme                     | nt Summary<br>Sales            | Refunds            | Actual Payment Summary      | (Details)              |
| Taxable sales                                   |                               | 0.00                            | Cash                            | 75.00                          | 65.00              | Cash                        | 10.00                  |
| Non-taxable sales                               |                               | 155.00                          | Check                           | 107.00                         | 12.00              | Check                       | 107.00                 |
| Total sales before tax                          |                               | 155.00 A                        | Credit Cards                    | 65.00                          | 15.00              | Credit Cards                | 50.00                  |
| Sales tax                                       |                               | 0.00                            |                                 |                                |                    | Total Payments              | 167.00                 |
| Total cales with tay                            |                               | 155.00                          |                                 |                                |                    | Over                        | dor                    |

### How does the Close Out report display the Refunds?

**A.** Sales Activity listing the total refunds.

|                       | Z-Out / Cash-Ou       | t Report Preview                           |           |  |
|-----------------------|-----------------------|--------------------------------------------|-----------|--|
| ple School<br>ffice 1 | Start Date: 09/07/201 | End Date: 10/02/2011 05:54:39<br>KEVMigrat |           |  |
|                       | Sales                 | Activity                                   |           |  |
| Gross Sales           | Waived                | Refunds                                    | Net Sales |  |
| \$259.00              | \$12.00               | \$92.00                                    | \$155.00  |  |
| yment Tenders:        |                       |                                            |           |  |
| Cash Receipts         | 75.00                 |                                            |           |  |
| Check Receipts        | 107.00                | Over/Under                                 | \$0.00    |  |
| Credit Cards          | 65.00                 |                                            |           |  |
| Other (Waived)        | 12.00                 | Comment:                                   |           |  |
| Total                 | \$259.00              |                                            |           |  |

**B.** Refund Tender and Refund Summary by Item.

| B | Refund Tenders     |           |         |         |
|---|--------------------|-----------|---------|---------|
|   | Cash Receipts      |           | 65.00   |         |
|   | Check Receipts     |           | 12.00   |         |
|   | Credit Cards       |           | 15.00   |         |
|   |                    | Total     | \$92.00 |         |
|   | Refund Summary     | Item Name |         | Amount  |
|   | Agenda             |           |         | 12.00   |
|   | Dues For 2011-2012 |           |         | 80.00   |
|   |                    |           | Total   | \$92.00 |

**C.** Refund Summary by Student.

#### C Refund Summary by Student

| Student Name   | Student ID | Item Name & Comment | Туре | Tender | Amount  | Payment<br>Date |
|----------------|------------|---------------------|------|--------|---------|-----------------|
| Smith, Andrea  | 661066     | Dues For 2011-2012  | R    | Cash   | \$65.00 | 10/02/2011      |
| Baccam, Justin | 245606     | Agenda              | R    | Check  | \$12.00 | 10/02/2011      |
| Smith, Dakota  | 137752     | Dues For 2011-2012  | R    | Credit | \$15.00 | 10/02/2011      |

# How to Process a Refund when items are purchased through the School Cash Online

Log into School Cash Accounting. Select the School Cash Catalog module.

# **Step 1:** The View Items List is displayed.

A. Select the **Student Attachments** tab.

| School Cash                        | VIEW ITEMS                          | CREATE A NEW ITEM |                             | GROUP IMPORT                              | REPORTS                    |
|------------------------------------|-------------------------------------|-------------------|-----------------------------|-------------------------------------------|----------------------------|
| /iew Student Atta                  | chments                             |                   | A                           |                                           |                            |
| First Name: Grade: Filter by Grade | Last Name:<br>✓ Group: Filter by Gr | Student Nu        | Imber: Filter by Homeroom 👻 | Household:<br>Class: Filter by<br>Include | Class<br>inactive student: |
| Students:                          | Number                              | Date Of Birth     | Household                   | View Attachmen                            | ts                         |

# Step 2: Search for the student that requires the refund

- **B.** Enter First Name or Last Name or Student Number or Household (Guardian) Name.
- **C.** Click the **Search** button.

| School Cash                           | VIEW ITEMS         | CREATE A NEW ITEM | STUDENT ATTACHMENTS                   | GROUP IMPORT REPORTS                 |
|---------------------------------------|--------------------|-------------------|---------------------------------------|--------------------------------------|
| View Student Attac                    | chments            |                   |                                       |                                      |
| First Name:<br>Grade: Filter by Grade | Group: Filter by C | Student Nu        | umber:<br>eroom: Filter by Homeroom 🔻 | Household:<br>Class: Filter by Class |
|                                       |                    |                   | <u> </u>                              | Include inactive student:            |
| Students:                             |                    |                   |                                       |                                      |
| Name                                  | Number             | Date Of Birth     | Household                             | View Attachments                     |
|                                       |                    |                   |                                       |                                      |

#### **Step 3:** Based on your search criteria, the student names will appear in the grid below.

- D. Select the Student that requires the refund from a purchase made through School Cash Online
- Ε. Select the **Refund** option

| School Cash                        | VIEW ITEMS CREA                             | TE A NEW ITEM STUDENT A             | TTACHMENTS GROUP IMPORT                   | REPORTS         |
|------------------------------------|---------------------------------------------|-------------------------------------|-------------------------------------------|-----------------|
| View Student Attac                 | chments                                     |                                     |                                           |                 |
| First Name: Grade: Filter by Grade | Last Name: Wilson<br>Group: Filter by Group | Student Number: Homeroom: Filter by | Household: Homeroom  Class: Filter by Cla | əss 👻           |
|                                    |                                             |                                     | Include ina                               | active student: |
| Students:                          |                                             |                                     |                                           | Search          |
| Name                               | Number                                      | Date Of Birth Household             | View Attachments                          |                 |
| Wilson, Jake                       | 23424                                       | 1/1/1996 Wilson, Stev               | e <u>View</u>                             | Refund          |
| sattlesse Katelessel               | E 4 4 3 0                                   | alaalaaan santu and                 |                                           | 1               |

- Items that were purchased online will display. Click on the check box to the left of the item(s) F. that should be refunded. User can refund more than one item at the same time.
- Enter the **Refund** Amount. (Partial refunds can be entered). G.
- Н. Enter the **Reason** for the Refund.
- Ι. Confirm the transaction by selecting the **Refund** option. If will then be asked to **Confirm** or **Cancel** the transaction.

| Re   | efund pa            | yments for st            | udent   |                         |                    |                    |                                      |
|------|---------------------|--------------------------|---------|-------------------------|--------------------|--------------------|--------------------------------------|
| Stur | dent Name:<br>nber: | Wilson, Michael<br>54420 |         |                         |                    |                    |                                      |
|      | ItemName            |                          | Comment | Available For<br>Refund | G<br>Refund Amount | H<br>Refund Reason | Payments                             |
| v    | Agenda              |                          |         | 12.00                   | 12.00 \$           | Duplicate Purchase | \$12.00 - Credit Card -<br>8/25/2011 |
|      | Dues for 2          | 011-2012                 |         | 65.00                   | \$0.00             |                    | \$65.00 – Credit Card<br>8/31/2011   |

Step 4: The system will refund the student online. A Batch Report will be produced that will list the refund, along with a Direct Deposit on the Ledger that will reflect the refund.

# How to Process a Refund for a group of students that purchased through the School Cash Online

Sometimes it may be necessary to refund more than one student at a time. For example, when a field trip is cancelled.

Log into School Cash Accounting. Select the School Cash Catalog module.

#### **Step 1:** The View Items List is displayed.

- **A.** Select the **Item** to refund.
- **B.** Click the **Refund** option

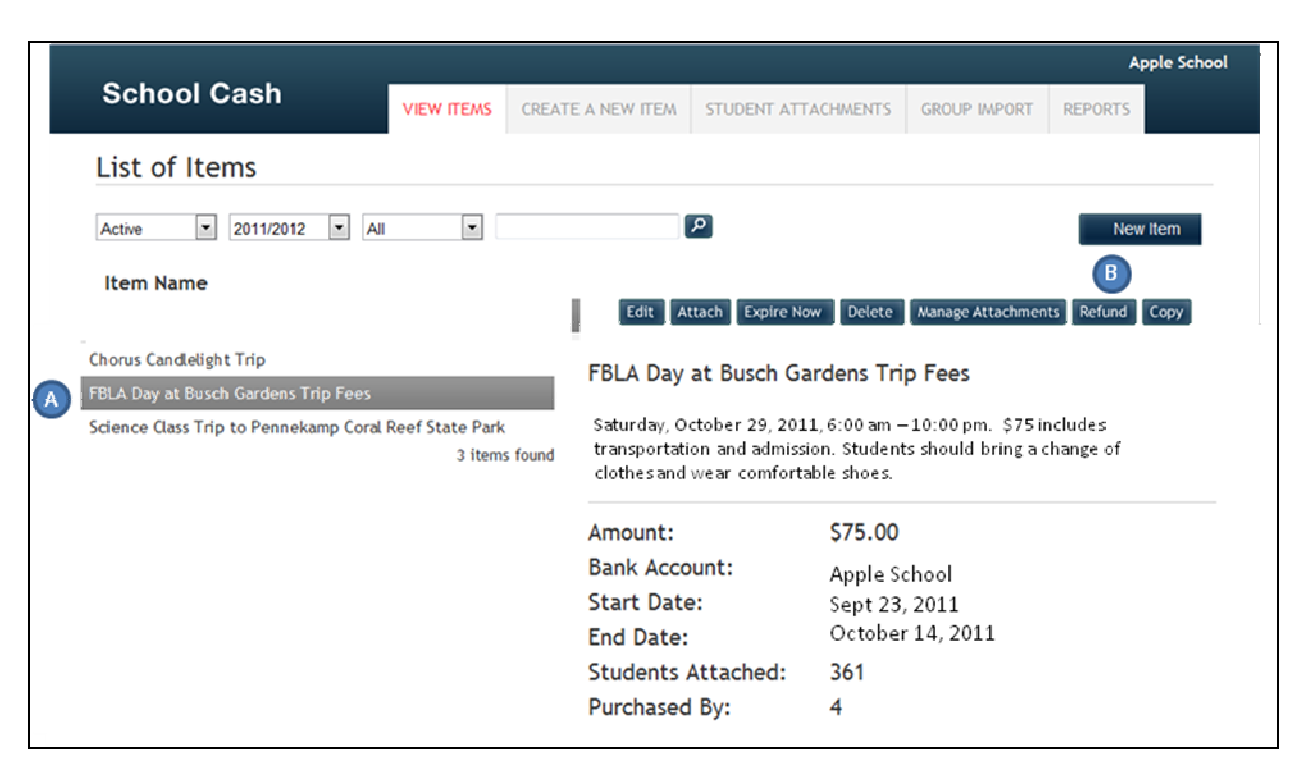

#### **Step 2:** A listing of all students that have paid online will display.

- **C.** Select the **checkbox** for each student to be refunded.
- **D.** Enter the **Refund Amount** for each student to be refunded.
- E. Enter the **Refund Reason** for each student to be refunded (cut & paste).
- F. Click the **Refund** option.

*Please Note: While School Cash Catalog reports may reflect refunds immediately, the actual movement of funds will require a reasonable amount of processing time depending on the method of payment.* 

| -  |                |                 |           |             |          |           |                |         | Ар        | ple School      |           |
|----|----------------|-----------------|-----------|-------------|----------|-----------|----------------|---------|-----------|-----------------|-----------|
| S  | School Ca      | sh <sub>v</sub> | IEW ITEMS | CREATE A NE | EW ITEM  | STUDENT A | ATTACHMENTS    | GROUP I | MPORT     | REPORTS         |           |
| Re | funding pa     | ayments for i   | tem: F    | BLA Day     | at Bus   | ch Gar    | dens Trip      | Fees    |           |                 |           |
|    | Student Name   | Student Number  | Available | For Refund  | Refund A | mount     | Refund Reason  |         | Payme     | ents            |           |
| V  | Cane, Matthew  | 34985           | 75.00     |             | 75.00    |           | Trip Cancelled |         | \$75.00 - | – Credit Card – | 10/4/2011 |
| V  | Smith, Daniel  | 57029           | 75.00     |             | 75.00    |           | Trip Cancelled |         | \$75.00   | – Credit Card – | 10/1/2011 |
| V  | Jones, Michael | 34217           | 75.00     |             | 75.00    |           | Trip Cancelled |         | \$75.00 - | - eCheck – 9,   | /29/2011  |
|    | Wright, Logan  | 45924           | 75.00     |             | 75.00    |           | Trip Cancelled |         | \$75.00 - | - Credit Card-  | 9/30/2011 |
| R  | efund          |                 |           |             |          |           |                |         |           |                 |           |

#### **Step 3:** Confirmation screen will display.

**G.** Click **Confirm** to process the refunds or **Cancel** to stop the refund process.

| eally issu | ue these refunds | ?                    |                  |                |                                   |
|------------|------------------|----------------------|------------------|----------------|-----------------------------------|
| tudent Nur | mber Student     | Available For Refund | Refund<br>Amount | Refund Reason  | Payments                          |
| 34985      | Cane, Matthew    | 75.00                | 75.00            | Trip Cancelled | \$75.00 - Credit Card - 10/4/2011 |
| 57029      | Smith, Daniel    | 75.00                | 75.00            | Trip Cancelled | \$75.00 - Credit Card - 10/1/2011 |
| 34217      | Jones, Michael   | 75.00                | 75.00            | Trip Cancelled | \$75.00 – eCheck – 9/29/201       |
| 45924      | wright, Logan    | 75.00                | 75.00            | Trip Cancelled | \$75.00 - Credit Card - 9/3/0201  |
| Confirm    | G Cancel         |                      |                  |                |                                   |
|            |                  |                      |                  |                |                                   |
|            |                  |                      |                  |                |                                   |
|            |                  |                      |                  |                |                                   |
|            |                  |                      |                  |                |                                   |
|            |                  |                      |                  |                |                                   |